# ASA 8.0: Konfigurieren der RADIUS-Authentifizierung für WebVPN-Benutzer

## Inhalt

Einführung Voraussetzungen Konfigurieren des ACS-Servers Konfigurieren der Sicherheits-Appliance ASDM Befehlszeilenschnittstelle Überprüfen Test mit ASDM Test mit CLI Fehlerbehebung Zugehörige Informationen

## **Einführung**

Dieses Dokument veranschaulicht, wie die Cisco Adaptive Security Appliance (ASA) so konfiguriert wird, dass sie einen RADIUS-Server (Remote Authentication Dial-In User Service) für die Authentifizierung von WebVPN-Benutzern verwendet. Der RADIUS-Server in diesem Beispiel ist ein Cisco Access Control Server (ACS)-Server, Version 4.1 Diese Konfiguration wird mit dem Adaptive Security Device Manager (ASDM) 6.0(2) auf einer ASA ausgeführt, die die Software Version 8.0(2) ausführt.

**Hinweis:** In diesem Beispiel wird die RADIUS-Authentifizierung für WebVPN-Benutzer konfiguriert. Diese Konfiguration kann jedoch auch für andere VPN-Typen für den Remote-Zugriff verwendet werden. Weisen Sie einfach die AAA-Servergruppe dem gewünschten Verbindungsprofil (Tunnelgruppe) wie gezeigt zu.

## Voraussetzungen

- Eine grundlegende WebVPN-Konfiguration ist erforderlich.
- Für den Cisco ACS müssen Benutzer für die Benutzerauthentifizierung konfiguriert sein. Weitere Informationen finden Sie im Abschnitt <u>Hinzufügen eines einfachen Benutzerkontos</u> im <u>Bereich Benutzerverwaltung</u>.

## Konfigurieren des ACS-Servers

In diesem Abschnitt werden die Informationen zur Konfiguration der RADIUS-Authentifizierung auf dem ACS und der ASA angezeigt.

Führen Sie diese Schritte aus, um den ACS-Server für die Kommunikation mit der ASA zu konfigurieren.

- 1. Wählen Sie im linken Menü des ACS-Bildschirms **Network Configuration** (Netzwerkkonfiguration) aus.
- 2. Wählen Sie Add Entry (Eintrag hinzufügen) unter AAA Clients aus.
- Geben Sie die Kundeninformationen an: AAA-Client-Hostname ein Name Ihrer WahlAAA-Client-IP-Adresse - die Adresse, von der die Sicherheits-Appliance den ACS kontaktiertShared Secret - ein geheimer Schlüssel, der auf dem ACS und der Sicherheits-Appliance konfiguriert ist.
- 4. Wählen Sie im Dropdown-Menü Authenticate Using (Authentifizierung mithilfe) die Option RADIUS (Cisco VPN 3000/ASA/PIX 7.x+).
- 5. Klicken Sie auf Senden+Übernehmen.

### Beispiel für eine AAA-Client-Konfiguration

| alada                        | Network Configuration                                                      |  |  |  |  |  |
|------------------------------|----------------------------------------------------------------------------|--|--|--|--|--|
| CISCO                        | Edit                                                                       |  |  |  |  |  |
| User<br>Setup                |                                                                            |  |  |  |  |  |
| Group<br>Setup               | Add AAA Client                                                             |  |  |  |  |  |
| Shared Profile<br>Components | AAA Client Hostname Jaca5505                                               |  |  |  |  |  |
| Network<br>Configuration     | 192.168.1.1                                                                |  |  |  |  |  |
| System<br>Configuration      | AAA Client IP Address                                                      |  |  |  |  |  |
| Configuration                | Shared Secret secretkey                                                    |  |  |  |  |  |
| Administration<br>Control    | RADIUS Key Wrap                                                            |  |  |  |  |  |
| External User                | Key Encryption Key                                                         |  |  |  |  |  |
| Posture<br>Validation        | Message Authenticator Code<br>Key                                          |  |  |  |  |  |
| Network Access<br>Profiles   | Key Input Format C ASCII   Hexadecimal                                     |  |  |  |  |  |
| Reports and Activity         | Authenticate Using RADIUS (Cisco VPN 3000/ASA/PIX 7.x+)                    |  |  |  |  |  |
| Online<br>Documentation      | □ Single Connect TACACS+ AAA Client (Record stop in accounting on failure) |  |  |  |  |  |
|                              | Log Update/Watchdog Packets from this AAA Client                           |  |  |  |  |  |
|                              | Log RADIUS Tunneling Packets from this AAA Client                          |  |  |  |  |  |
|                              | Replace RADIUS Port info with Username from this AAA Client                |  |  |  |  |  |
|                              | Match Framed-IP-Address with user IP address for accounting packets from   |  |  |  |  |  |

## Konfigurieren der Sicherheits-Appliance

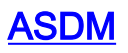

Führen Sie diese Schritte im ASDM aus, um die ASA für die Kommunikation mit dem ACS-Server und die Authentifizierung von WebVPN-Clients zu konfigurieren.

- 1. Wählen Sie Configuration > Remote Access VPN > AAA Setup > AAA Server Groups aus.
- 2. Klicken Sie neben AAA-Servergruppen auf Hinzufügen.
- 3. Geben Sie im angezeigten Fenster einen Namen für die neue AAA-Servergruppe an, und wählen Sie **RADIUS** als Protokoll aus. Klicken Sie abschließend auf

|     | 🚰 Add AAA Server Group 🛛 🗶                                                                                        |                         |  |  |  |  |  |
|-----|----------------------------------------------------------------------------------------------------|-------------------------|--|--|--|--|--|
|     | Configure an AAA server group. The Accounting Mode attribute is only applicable for RADIUS and TACACS+ protocols. |                         |  |  |  |  |  |
|     | Server Group:                                                                                                    | RAD_SVR_GRP             |  |  |  |  |  |
|     | Protocol:                                                                                                    | RADIUS                  |  |  |  |  |  |
|     | Accounting Mode:                                                                                                  | 🔿 Simultaneous 🔘 Single |  |  |  |  |  |
|     | Reactivation Mode:                                                                                                | Depletion     O Timed   |  |  |  |  |  |
|     | Dead Time: 10                                                                                                    | minutes                 |  |  |  |  |  |
|     | Max Failed Attempts:                                                                                              | 3                       |  |  |  |  |  |
| OK. |                                                                                                    | OK Cancel Help          |  |  |  |  |  |

- 4. Stellen Sie sicher, dass Ihre neue Gruppe im oberen Teilfenster ausgewählt ist, und klicken Sie rechts im unteren Teilfenster auf **Hinzufügen**.
- 5. Geben Sie die Serverinformationen an: Schnittstellenname die Schnittstelle, die die ASA verwenden muss, um den ACS-Server zu erreichen. Servername oder IP-Adresse die Adresse, die die ASA verwenden muss, um den ACS-Server zu erreichen. Server Secret Key (geheimer Schlüssel für den Server) der gemeinsam genutzte geheime Schlüssel, der für die ASA auf dem ACS-Server konfiguriert wurde. Beispiel für eine AAA-Serverkonfiguration auf der ASA

| 📬 Add AAA Server           |             | ×       |
|----------------------------|-------------|---------|
| Server Group:              | RAD_SVR_GRP |         |
| Interface Name:            | inside 💌    |         |
| Server Name or IP Address: | 192.168.1.2 |         |
| Timeout:                   | 10          | seconds |
| RADIUS Parameters          |             |         |
| Server Authentication Port | : 1645      |         |
| Server Accounting Port:    | 1646        |         |
| Retry Interval:            | 10 seconds  |         |
| Server Secret Key:         | *****       |         |
| Common Password:           |             |         |
| ACL Netmask Convert:       | Standard    |         |
| OK                         | Cancel Help |         |

- 6. Wenn Sie die AAA-Servergruppe und den -Server konfiguriert haben, navigieren Sie zu Configuration > Remote Access VPN > Clientless SSL VPN Access > Connection Profiles, um WebVPN für die Verwendung der neuen AAA-Konfiguration zu konfigurieren.**Hinweis:** Obwohl in diesem Beispiel WebVPN verwendet wird, können Sie jedes Verbindungsprofil für den Remote-Zugriff (Tunnelgruppe) so einrichten, dass es diese AAA-Einrichtung verwendet.
- Wählen Sie das Profil aus, f
  ür das Sie AAA konfigurieren m
  öchten, und klicken Sie auf Bearbeiten.
- 8. Wählen Sie unter **Authentifizierung** die zuvor erstellte RADIUS-Servergruppe aus. Klicken Sie abschließend auf **OK**.

| 🚰 Edit Clientless SSL VPN Connection Profile: ExampleGroup1 |                              |                          |        |  |  |
|-------------------------------------------------------------|------------------------------|--------------------------|--------|--|--|
| Besic                                                       | Narre:                       | ExampleGroup1            |        |  |  |
| Advanced                                                    | Aliases:                     | Group:                   |        |  |  |
|                                                             | Authentication               |                          |        |  |  |
|                                                             | Method:                      | AAA ⊂ Cortificate ⊂ Both |        |  |  |
|                                                             | AAA Server Group:            | RAD_SRV_GRP              | Manage |  |  |
|                                                             |                              | LOCAL<br>RAD TRV GBP     |        |  |  |
|                                                             | Default Group Policy         | 13                       |        |  |  |
|                                                             | Group Policy:                | OfftGrpPoicy             | Manage |  |  |
|                                                             | Clientless SSL VPN Protocol: | F Enabled                |        |  |  |
|                                                             |                              |                          |        |  |  |
|                                                             |                              |                          |        |  |  |
|                                                             |                              |                          |        |  |  |
|                                                             |                              |                          |        |  |  |
|                                                             |                              |                          |        |  |  |
|                                                             |                              |                          |        |  |  |
|                                                             |                              |                          |        |  |  |
|                                                             | ОК                           | Cancel Help              |        |  |  |

### **Befehlszeilenschnittstelle**

Führen Sie diese Schritte in der Befehlszeilenschnittstelle (CLI) aus, um die ASA für die Kommunikation mit dem ACS-Server und die Authentifizierung von WebVPN-Clients zu konfigurieren.

#### ciscoasa#configure terminal

!--- Configure the AAA Server group. ciscoasa(config)# aaa-server RAD\_SRV\_GRP protocol RADIUS ciscoasa(config-aaa-server-group)# exit !--- Configure the AAA Server. ciscoasa(config)# aaaserver RAD\_SRV\_GRP (inside) host 192.168.1.2 ciscoasa(config-aaa-server-host)# key secretkey ciscoasa(config-aaa-server-host)# exit !--- Configure the tunnel group to use the new AAA setup. ciscoasa(config)# tunnel-group ExampleGroup1 general-attributes ciscoasa(config-tunnel-general)# authentication-server-group RAD\_SRV\_GRP

### <u>Überprüfen</u>

In diesem Abschnitt überprüfen Sie, ob Ihre Konfiguration ordnungsgemäß funktioniert.

### Test mit ASDM

Überprüfen Sie Ihre RADIUS-Konfiguration mit der Schaltfläche **Test** im Konfigurationsbildschirm AAA-Servergruppen. Sobald Sie einen Benutzernamen und ein Kennwort eingegeben haben, können Sie über diese Schaltfläche eine Testauthentifizierungsanfrage an den ACS-Server senden.

- 1. Wählen Sie Configuration > Remote Access VPN > AAA Setup > AAA Server Groups aus.
- 2. Wählen Sie im oberen Teilfenster die gewünschte AAA-Servergruppe aus.
- 3. Wählen Sie im unteren Bereich den AAA-Server aus, den Sie testen möchten.
- 4. Klicken Sie auf die Schaltfläche Test rechts neben dem unteren Bereich.
- Klicken Sie im sich öffnenden Fenster auf das Optionsfeld Authentifizierung und geben Sie die Anmeldeinformationen an, mit denen Sie testen möchten. Klicken Sie abschließend auf OK.

| Ele Yew Tools Wigards Window                                                                                                    | Help<br>toring   🔚 Save 🔇 I                                                            | Refresh 🚺 😋 Bai                                                                                               | dk 🔘 t oeward   🦻 I                                                                           | Look For:         |             | Find +                 | cisco                 |
|----------------------------------------------------------------------------------------------------|----------------------------------------------------------------------------------------|----------------------------------------------------------------------------------------------------|-----------------------------------------------------------------------------------------------|-------------------|-------------|------------------------|-----------------------|
| Remote Access VPN @ P ×                                                                                                    | Configuration > Remo                                                                   | te Access VPN :                                                                                               | AAA Setup > AAA S                                                                             | erver Groups      |             |                        | Ċ.                    |
| E: Dientess 79 VPN Arrises                                                                                                    | AAA Server Groups                                                                      |                                                                                                    |                                                                                               |                   |             |                        |                       |
| Connection Profiles                                                                                                    | Server Group                                                                           | Protocol                                                                                                    | Accounting Mode                                                                               | Reactivation Mode | Dead T      | me Max Failed          | Add                   |
| 🗈 🍱 Portal                                                                                                    | LDAP_SRV_GRP                                                                           | LDAP                                                                                                    |                                                                                               | Depletion         | 10          | 3                      | Edt                   |
| Group Policies                                                                                                    | RAD SVR GRP                                                                            | RADUS                                                                                                    | Single                                                                                        | Depletion         | 10          | 3                      |                       |
| AAA server Situres                                                                                                    | To test the<br>AAA Server<br>Host:<br>C Author<br>Servers int<br>Usemane:<br>Password: | A Server -192.1<br>following AAA serv<br>r Group: RAD_SVR<br>192.168.<br>ization (* Author<br>hate<br>******* | GU.1.2<br>rer enter a username and<br>_GRP (RADIUS)<br>1.2<br>extication<br>*<br><br>CKCancel | pæsnurd.          |             | ineout (0              | Add<br>Edit<br>Delete |
| Device Sistup<br>Reswal<br>Control Remote Access UPN<br>Control Site VPN<br>Control Remote Management<br>Control Remote Management |                                                                                        |                                                                                                    | Alt                                                                                           | Jy Resol          |             | Ċ                      | Test                  |
|                                                                                                    |                                                                                        |                                                                                                    | 7 B                                                                                           | dmin 15           | <b>R</b> 45 | <b>a</b>   <b>b</b> an | (07.6×07×11.6M1)      |

6. Nachdem die ASA den AAA-Server kontaktiert hat, wird eine Erfolgs- oder Fehlermeldung

|            | 🚰 Information |                                                        |  |  |  |  |
|------------|---------------|--------------------------------------------------------|--|--|--|--|
|            | į             | Authentication test to host 192.168.1.2 is successful. |  |  |  |  |
| angezeigt. |               | ОК                                                     |  |  |  |  |

### Test mit CLI

Sie können den **Test-**Befehl in der Befehlszeile verwenden, um Ihre AAA-Konfiguration zu testen. Eine Testanforderung wird an den AAA-Server gesendet, und das Ergebnis wird in der Befehlszeile angezeigt.

#### cisco123

INFO: Attempting Authentication test to IP address <192.168.1.2> (timeout: 12 seconds)
INFO: Authentication Successful

### **Fehlerbehebung**

Der Befehl **debug radius** kann Ihnen helfen, Authentifizierungsprobleme in diesem Szenario zu beheben. Dieser Befehl ermöglicht das Debuggen von RADIUS-Sitzungen sowie die RADIUS-Paketdekodierung. Bei jeder angegebenen Debugausgabe ist das erste dekodierte Paket das Paket, das von der ASA an den ACS-Server gesendet wird. Das zweite Paket ist die Antwort vom ACS-Server.

**Hinweis:** Beachten Sie <u>vor der</u> Verwendung von **Debug-**Befehlen die <u>Informationen</u> zu <u>Debug-</u><u>Befehlen</u>.

Wenn die Authentifizierung erfolgreich ist, sendet der RADIUS-Server eine Meldung **zur** Annahme **des Zugriffs**.

#### ciscoasa#**debug radius**

!--- First Packet. Authentication Request. ciscoassa#radius mkreq: 0x88 alloc\_rip 0xd5627ae4 new request 0x88 --> 52 (0xd5627ae4) got user '' got password add\_req 0xd5627ae4 session 0x88 id 52 RADIUS\_REQUEST radius.c: rad\_mkpkt RADIUS packet decode (authentication request) ----------- Raw packet data (length = 62)..... 01 34 00 3e 18 71 56 d7 c4 ad e2 73 30 a9 2e cf | .4.>.qV....s0... 5c 65 3a eb 01 06 6b 61 74 65 02 12 0e c1 28 b7 | \e:...kate....(. 87 26 ed be 7b 2c 7a 06 7c a3 73 19 04 06 c0 a8 | .&..{,z.|.s.... 01 01 05 06 00 00 00 34 3d 06 00 00 00 05 | .....4=.... Parsed packet data..... Radius: Code = 1 (0x01) Radius: Identifier = 52 (0x34) Radius: Length = 62 (0x003E) Radius: Vector: 187156D7C4ADE27330A92ECF5C653AEB Radius: Type = 1 (0x01) User-Name Radius: Length = 6 (0x06) Radius: Value (String) = 6b 61 74 65 | kate Radius: Type = 2 (0x02) User-Password Radius: Length = 18 (0x12) Radius: Value (String) = 0e c1 28 b7 87 26 ed be 7b 2c 7a 06 7c a3 73 19 ..(..&..{,z.|.s. Radius: Type = 4 (0x04) NAS-IP-Address Radius: Length = 6 (0x06) Radius: Value (IP Address) = 192.168.1.1 (0xC0A80101) Radius: Type = 5 (0x05) NAS-Port Radius: Length = 6 (0x06) Radius: Value (Hex) = 0x34 Radius: Type = 61 (0x3D) NAS-Port-Type Radius: Length = 6 (0x06) Radius: Value (Hex) = 0x5 send pkt 192.168.1.2/1645 rip 0xd5627ae4 state 7 id 52 rad\_vrfy() : response message verified rip 0xd544d2e8 : chall\_state '' : state 0x7 : timer 0x0 : requath: 18 71 56 d7 c4 ad e2 73 30 a9 2e cf 5c 65 3a eb : info 0x88 session\_id 0x88 request\_id 0x34 user 'kate' response '\*\*\*' app 0 reason 0 skey 'secretkey' sip 192.168.1.2 type 1 !---Second Packet. Authentication Response. RADIUS packet decode (response) ----------- Raw packet data (length = 50).... 02 34 00 32 35 a1 88 2f 8a bf 2a 14 c5 31 78 59 | .4.25../..\*..1xY 60 31 35 89 08 06 ff ff ff ff 19 18 43 41 43 53 | `15......CACS 3a 30 2f 32 61 36 2f 63 30 61 38 30 31 30 31 2f | :0/2a6/c0a80101/ 35 32 | 52 Parsed packet data..... Radius: Code = 2 (0x02) Radius: Identifier = 52 (0x34) Radius: Length = 50 (0x0032) Radius: Vector: 35A1882F8ABF2A14C531785960313589 Radius: Type = 8 (0x08) Framed-IP-Address Radius: Length = 6 (0x06) Radius: Value (IP Address) = 255.255.255.255 (0xFFFFFFFF) Radius: Type = 25 (0x19) Class Radius: Length = 24 (0x18) Radius: Value (String) = 43 41 43 53 3a 30 2f 32 61 36 2f 63 30 61 38 30 | CACS:0/2a6/c0a80 31 30 31 2f 35 32 | 101/52 rad\_procpkt: ACCEPT RADIUS\_ACCESS\_ACCEPT: normal termination RADIUS\_DELETE remove\_req 0xd5627ae4 session 0x88 id 52 free\_rip 0xd5627ae4

radius: send queue empty

Wenn die Authentifizierung fehlschlägt, sendet der ACS-Server eine Meldung **zur** Ablehnung **des Zugriffs**.

!--- First Packet. Authentication Request. ciscoasa# radius mkreq: 0x85 alloc\_rip 0xd5627ae4 new request 0x85 --> 49 (0xd5627ae4) got user '' got password add\_req 0xd5627ae4 session 0x85 id 49 RADIUS\_REQUEST radius.c: rad\_mkpkt RADIUS packet decode (authentication request) ----------- Raw packet data (length = 62)..... 01 31 00 3e 88 21 46 07 34 5d d2 a3 a0 59 1e ff | .1.>.!F.4]...Y.. cc 15 2a 1b 01 06 6b 61 74 65 02 12 60 eb 05 32 | ..\*...kate..`..2 87 69 78 a3 ce d3 80 d8 4b 0d c3 37 04 06 c0 a8 | .ix.....K..7.... 01 01 05 06 00 00 00 31 3d 06 00 00 00 05 | .....1=.... Parsed packet data..... Radius: Code = 1 (0x01) Radius: Identifier = 49 (0x31) Radius: Length = 62 (0x003E) Radius: Vector: 88214607345DD2A3A0591EFFCC152A1B Radius: Type = 1 (0x01) User-Name Radius: Length = 6 (0x06) Radius: Value (String) = 6b 61 74 65 | kate Radius: Type = 2 (0x02) User-Password Radius: Length = 18 (0x12) Radius: Value (String) = 60 eb 05 32 87 69 78 a3 ce d3 80 d8 4b 0d c3 37 ..2.ix....K..7 Radius: Type = 4 (0x04) NAS-IP-Address Radius: Length = 6 (0x06) Radius: Value (IP Address) = 192.168.1.1 (0xC0A80101) Radius: Type = 5 (0x05) NAS-Port Radius: Length = 6 (0x06) Radius: Value (Hex) = 0x31 Radius: Type = 61 (0x3D) NAS-Port-Type Radius: Length = 6 (0x06) Radius: Value (Hex) = 0x5 send pkt 192.168.1.2/1645 rip 0xd5627ae4 state 7 id 49 rad\_vrfy() : response message verified rip 0xd544d2e8 : chall\_state '' : state 0x7 : timer 0x0 : regauth: 88 21 46 07 34 5d d2 a3 a0 59 1e ff cc 15 2a 1b : info 0x85 session\_id 0x85 request\_id 0x31 user 'kate' response '\*\*\*' app 0 reason 0 skey 'secretkey' sip 192.168.1.2 type 1 !---Second packet. Authentication Response. RADIUS packet decode (response) ----------- Raw packet data (length = 32).... 03 31 00 20 70 98 50 af 39 cc b9 ba df a7 bd ff | .1. p.P.9...... 06 af fb 02 12 0c 52 65 6a 65 63 74 65 64 0a 0d | .....Rejected.. Parsed packet data..... Radius: Code = 3 (0x03) Radius: Identifier = 49 (0x31) Radius: Length = 32 (0x0020) Radius: Vector: 709850AF39CCB9BADFA7BDFF06AFFB02 Radius: Type = 18 (0x12) Reply-Message Radius: Length = 12 (0x0C) Radius: Value (String) = 52 65 6a 65 63 74 65 64 0a 0d Rejected.. rad\_procpkt: REJECT RADIUS\_DELETE remove\_reg 0xd5627ae4 session 0x85 id 49 free\_rip 0xd5627ae4 radius: send queue empty

### Zugehörige Informationen

- <u>RADIUS (Remote Authentication Dial-In User Service)</u>
- Anforderungen f
  ür Kommentare (RFCs)
- Technischer Support und Dokumentation Cisco Systems